## **Tuntex Cloud Guideline: Upload File**

Step 1: Login to <u>https://cloud.pttuntex.com/</u>

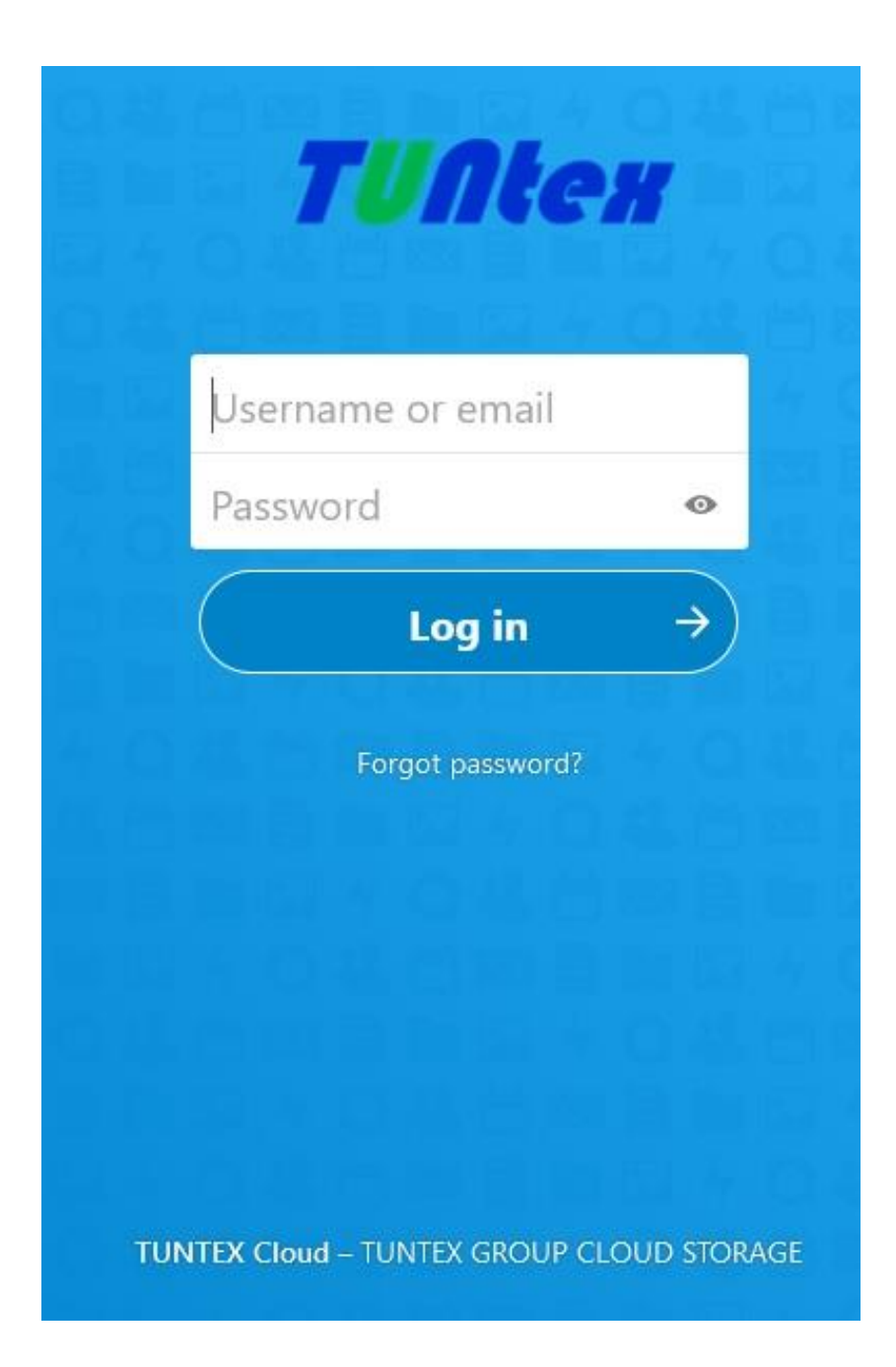

**Step 2**: Go to Folder where do you want to upload the files. For example: SHARE folder. Then click SHARE folder.

| Q                           |                            |                                                                                               |                                                                                                    |
|-----------------------------|----------------------------|-----------------------------------------------------------------------------------------------|----------------------------------------------------------------------------------------------------|
|                             | _                          |                                                                                               | iang v                                                                                                    |
|                             |                            | Delet                                                                                         | ed files                                                                                                    |
|                             | Size                       | Modified                                                                                      |                                                                                                    |
|                             | 22.8 kEl                   | 15 days age                                                                                   |                                                                                                    |
|                             | 3.6 MB                     | 15 days ago                                                                                   |                                                                                                    |
| 8                           | 062 7 XEI                  | 15 days ago                                                                                   |                                                                                                    |
| PRename 🕹 Download 🐇 Shared | 08                         | 15 days ago                                                                                   | ×                                                                                                    |
|                             | 1.5 MB                     | 15 days ago                                                                                   |                                                                                                    |
|                             | 5.0.40                     |                                                                                               |                                                                                                    |
|                             | Rename 🕹 Download 🐇 Shared | Size<br>22.8 kB<br>3.6 MB<br>662.7 kB<br>✔ Rename ♣ Download ♣ Shared 0.8<br>1.5 MB<br>5.0 MB | Deleta<br>Siza Madñad<br>22.848 15 days ago<br>35.645 15 days ago<br>652.748 15 days ago<br>1.5.M3 15 days ago<br>1.5.M3 15 days ago<br>5.0.40 |

**Step 3**: Inside the SHARE folder click UPLOAD. Next, choose the file location that you want to upload to cloud.

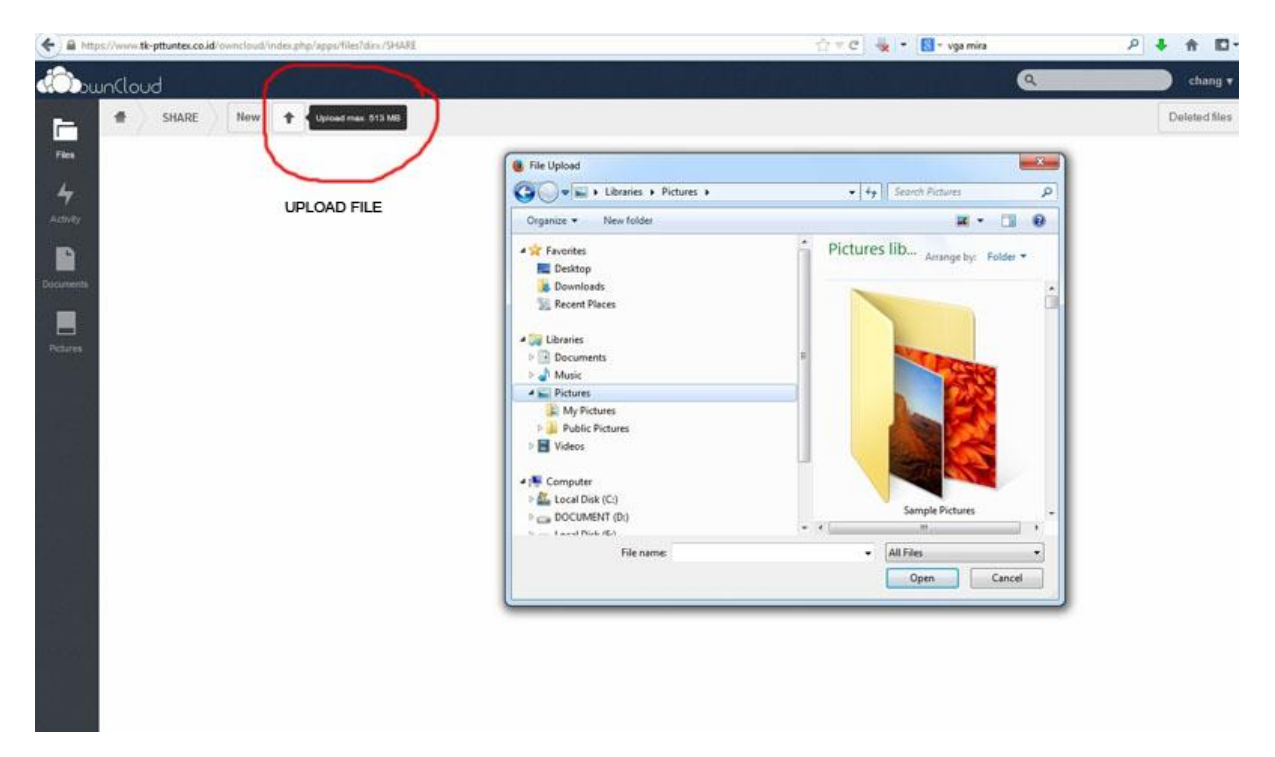

**Step 4:** The file you upload will appear in the cloud filestore list.

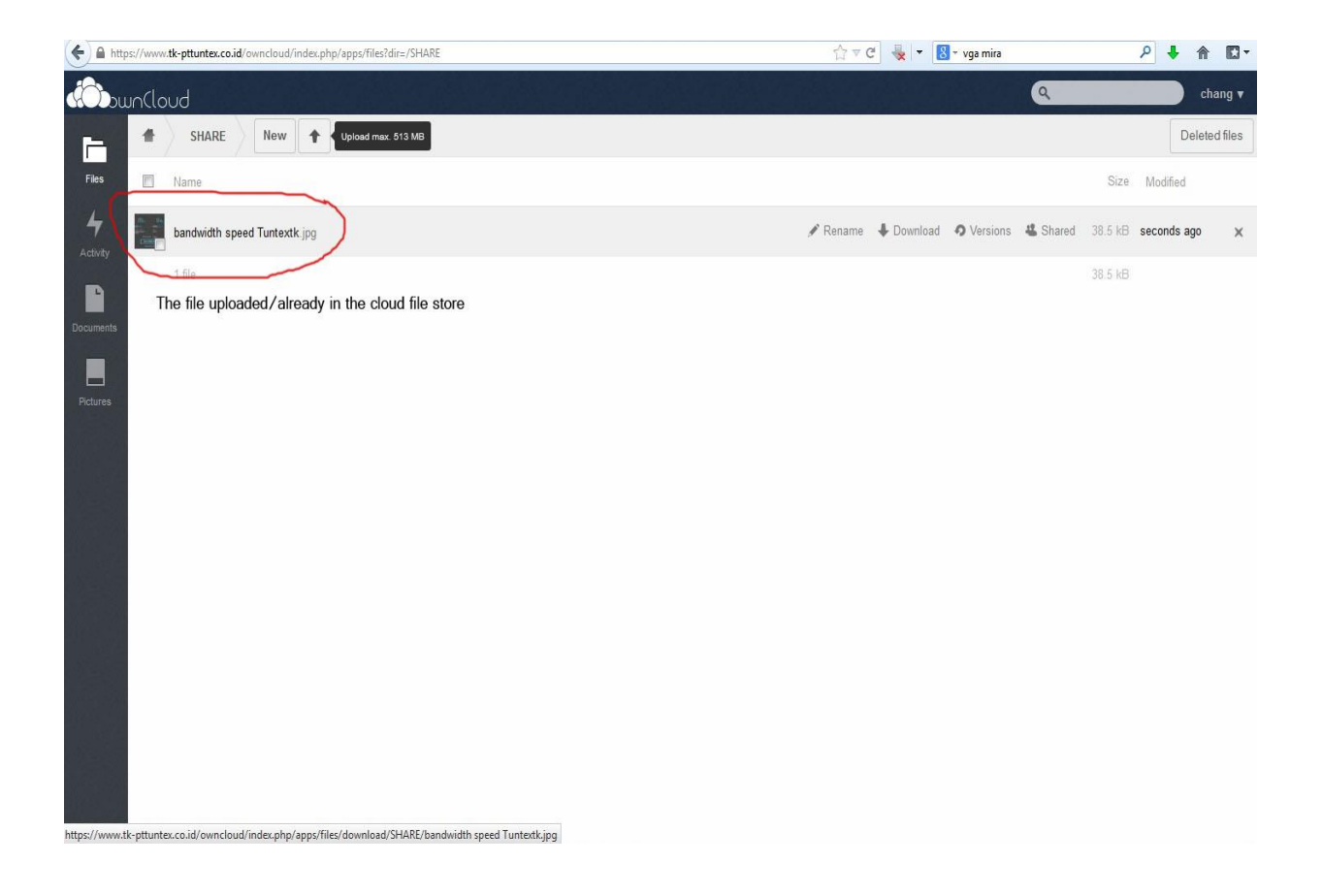

## **Tuntex Cloud Guideline : Share Link**

**STEP 1**: Go to the file store list then click the file that you want to share to the other. Click Shared and share link. Input password protection (it's a must) then click -> button.

**STEP2:** Share link will show up, copy link and give to third party/colleague include the password protected to download the link.

|     | <             | A.                | Tunte  | Share   | ¢×    | 🔀 h | eimd     | WLC1         | Å      | LDAP                | 46 Po    | >         | +                | ~                       |                 | 3 <del>) -</del> |                   |             | ×           |
|-----|---------------|-------------------|--------|---------|-------|-----|----------|--------------|--------|---------------------|----------|-----------|------------------|-------------------------|-----------------|------------------|-------------------|-------------|-------------|
| ¢   | $\rightarrow$ | G                 | ۵      |         | 0     | ₽ 🕫 | https    | //cloud.p    | ti     | ⊘                   | ☆        |           | 岔                | $\overline{\mathbf{A}}$ | 111             |                  | ۲                 | •           | Ξ           |
| ¢ м | lost Vi       | sited             | ΛTu    | ntex-Re | dmine | Ô D | eluge: V | Veb UI 1.3.1 | 15 🖨 V | Velcome t           | to ntopr | ig 🤁      | ) Login          | to We                   | ebmin           |                  |                   |             | >>          |
| 70  | ltex          |                   |        |         | 2     | 4   | ٩        | <b>X</b>     | Ë      | 40                  |          | 6         | 4                | ۹                       | 4               | Ē                | 4                 | S           |             |
| Ξ   | #             | $\langle \rangle$ | MD )   | San     | dra 🔵 | Sha | re Clo   | ud < )       | +      |                     | 6        | -*        | CV               | /59                     | 06.r            | ar               | •                 | ••          | ×           |
|     |               |                   | Name   |         |       |     |          |              |        | Size                |          |           | 275              | 5.5 M                   | B, 2 h          | ours.            | 59.5              |             |             |
|     | ſ             |                   | Comme  | ent.rar |       |     |          | <            |        | 8.6                 | N        | /eryor    | ne               |                         |                 |                  |                   |             | _           |
|     | 1             |                   | CV5904 | 4.rar   |       |     | S 3      | Shared       |        | 37                  | Activ    | /ity      | <b>Q</b><br>Chat | Co                      | mmer            | nts Sł           | <b>≺</b><br>aring | g Ver       | రి<br>sions |
|     | ſ             |                   | CV590  | 6.rar   |       |     |          | <            |        | 275.5               | Na       | me, fe    | ederate          | ed clo                  | ud ID           | or er            | nail a            | ddres       | s           |
|     | ſ             |                   | CV590  | B.rar   |       |     |          | <            |        | 35                  | N S      | Sha       | are link         | c<br>Ple                | ease e          | nter             | the               |             |             |
|     | 1             |                   | CZ6167 | 7.rar   |       |     |          | <            |        | 71.6                | N        | Int       | e –              | fol<br>inf              | lowing<br>ormat | g req<br>tion b  | uired<br>before   | red<br>fore |             |
|     | ſ             |                   | CZ7327 | 7.rar   |       |     |          | <            |        | 35                  | N        | acc<br>Ad |                  | cre<br>Pa               | eating<br>sswor | the s            | share<br>otectio  | on          |             |
|     | ſ             |                   | DA546  | 8.rar   |       |     |          | <            |        | 31 <mark>.</mark> 9 | N (1)    | Co<br>the | 1                | (er                     | force           | d)               |                   |             | -1          |
|     | ſ             |                   | DA547  | 0.rar   |       |     |          | <            |        | 16.5                | М        |           | ×                | Car                     | ncel            | r K              |                   | 7           |             |
|     | ſ             |                   | DA547  | 1.rar   |       |     |          | <            |        | 28.9                | N        |           | _                |                         |                 |                  |                   |             | _           |